## Hillsborough County Property Appraiser Subsidence Website

From the home page of the HCPA website, click "Search", then "Search Subsidence":

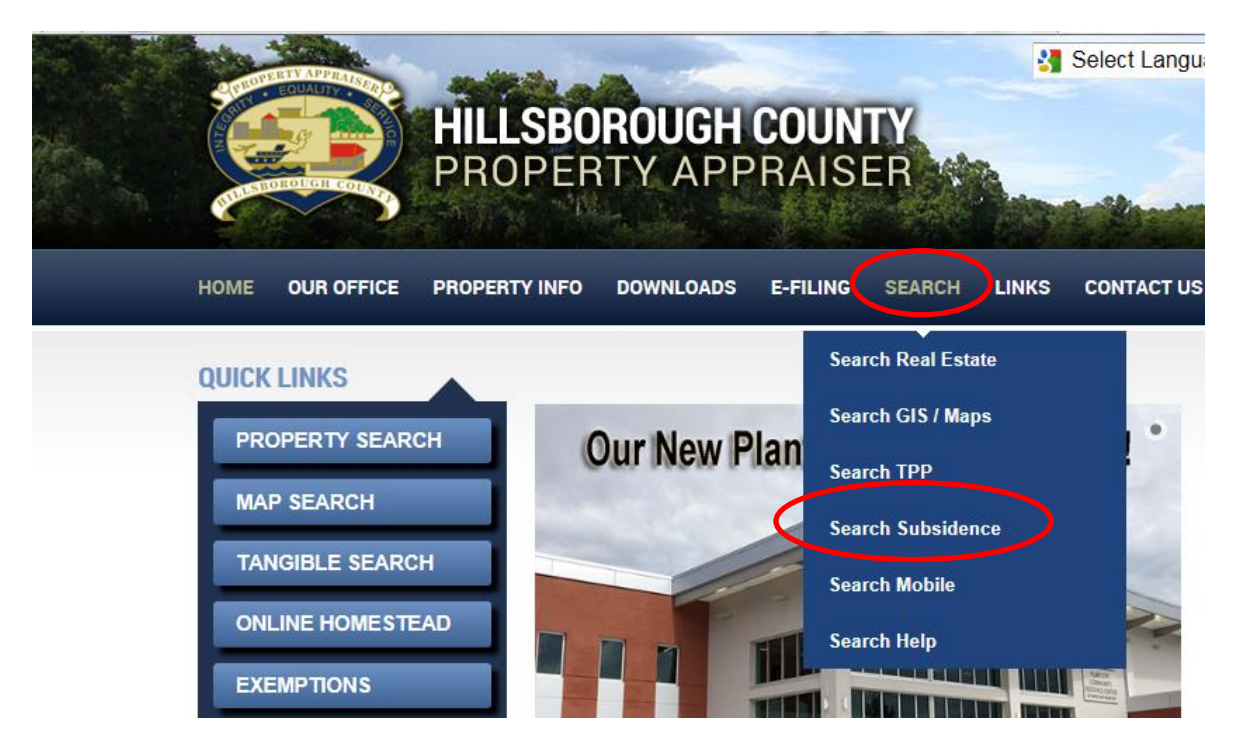

A disclaimer window opens. <u>The subsidence information is limited to subsidence activity</u> <u>that has been reported to our office and will not include unreported sinkholes</u>. Read through the Search Agreement and click "I ACCEPT":

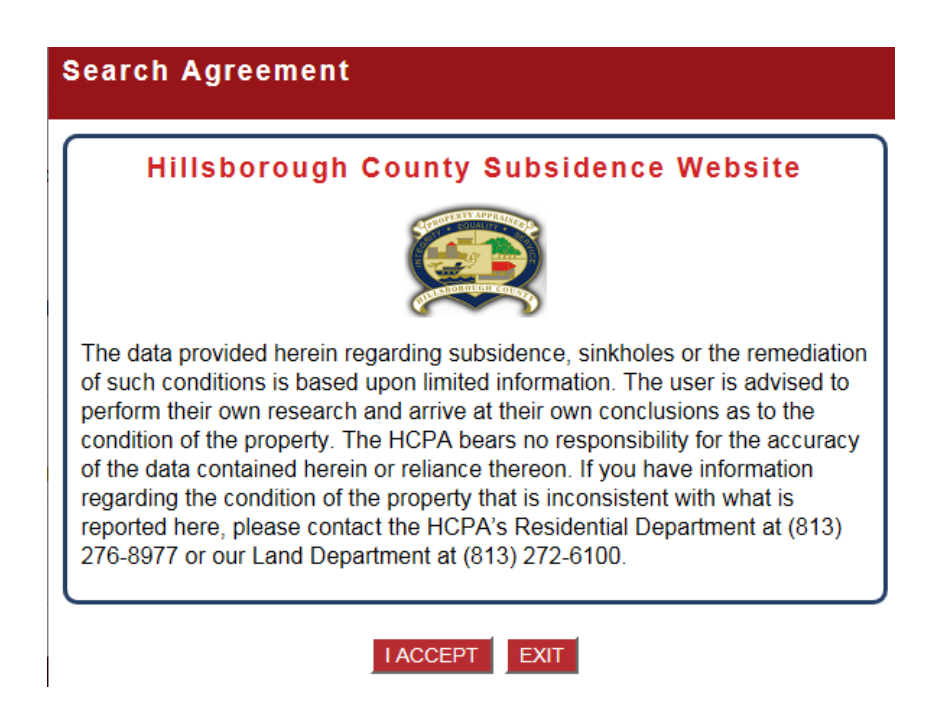

The Subsidence Website opens. Enter your search criteria and press the "Search" button at the bottom of the page:

| HOME OUR OFFICE PRO          | OPERTY INFO     | DOWNLOADS   | E-FILING    | SEARCH       | LINKS       | CONTACT US         |
|------------------------------|-----------------|-------------|-------------|--------------|-------------|--------------------|
| Search Results Parcel        | Help FAQ        |             |             |              |             |                    |
| Subsidence Search            | 1               | •           |             |              |             |                    |
| Use one or more fields below | v to enter sear | ch criteria |             |              |             |                    |
| Folio O Parcel Number        |                 |             |             |              |             |                    |
| EX:121415-1214               |                 |             |             |              |             |                    |
| Owner Name:                  |                 |             | Parc        | els on fl    | ie mar      | will be displ      |
| EX: SMITH, JOHN L            |                 |             | with        | o gymb       | ol indi     | osting romod       |
| Subsidence                   |                 |             | or ur       | nremedi      | ated s      | ubsidence:         |
| All Subsidence               |                 |             | No          | te:          |             |                    |
| O Unremediated Subsidence    |                 |             |             |              |             |                    |
| O Remediated Subsidence      |                 |             | Uni         | remediated   | areas will  | be noted with a 🥑. |
|                              |                 |             | Rei         | mediated ar  | eas will be | e noted with a 😏.  |
| Narrow search results        | by location     | n.          |             |              |             |                    |
| Address:                     | Zip C           | Code:       | Range Towns | hip Section: |             |                    |
| Ex: Armenia                  | OR EX:          | 33617 OR    | EX: 12      | 12 _ 1       | 2           | OR                 |
| Market Area  Neighborhood    | I O Subdivision |             |             |              |             |                    |
| Bloomingdale Area            | ^               |             |             |              |             |                    |
| Clair-Mel/Gibsonton          | ~               |             |             |              |             |                    |
|                              |                 |             |             |              |             |                    |
| Search                       |                 |             |             |              |             |                    |

To view ALL reported subsidence activity for the county, do not change any of the default settings and simply press the "Search" button.

The list of subsidence properties opens based on your search criteria. Click on an individual entry to view property details or click on "Map All" to view a map of the listed properties.

|                                             |                                                        | HILLSBOR<br>PROPERT     | OUGH CO                   | DUNTY          |                 |                  |            | f 🔤 🔽                        |               |
|---------------------------------------------|--------------------------------------------------------|-------------------------|---------------------------|----------------|-----------------|------------------|------------|------------------------------|---------------|
| HOME                                        | OUR OFFICE                                             | PROPERTY INFO           | DOWNLOADS                 | E-FILING       | SEARCH          | LINKS            | CONTACT    | US                           |               |
| Search<br>Search<br>Total Rea<br>Results pe | Results Pa<br>h Results<br>cords: 2086<br>r page: 40 V | arcel Help FAQ          | 51 52 53                  |                | Text CSV        | XLS              | XLSX La    | Map Ali Map Checked          | $\rightarrow$ |
| ‡ Fol                                       | io ‡                                                   | Owner Name              | ‡ Property                | Address        | ୁ Sales<br>Date | 1 Sales<br>Price | ‡<br>Homes | tead <sup>↑</sup> Subsidence |               |
| 000316-                                     | 0204 TATE H<br>TATE J/                                 | ERBERT R JR<br>ARIS     | 19704 WYNE<br>ODESSA      | OCLIFF DR,     | 10/31/2000      | \$190,500        | YES        |                              |               |
| 000316-                                     | 0290 M AND<br>PROPE                                    | M SUNCOAST<br>RTIES LLC | 19617 WYNE<br>ODESSA      | MILL CIR,      | 2/25/2013       | \$100            | NO         |                              |               |
| 000316-                                     | 0402 ROSSI                                             | JOSEPH J                | 19802 WYNE<br>LAKES DR, ( | DHAM<br>DDESSA | 6/3/2008        | \$100            | YES        | REMEDIATED                   |               |

The disclaimer window opens again. Click "I ACCEPT" to proceed to the map.

Only the first page of results or your selected properties will be displayed on the map by default.

To view subsidence for the entire county, click on the "Search" button without entering any criteria again:

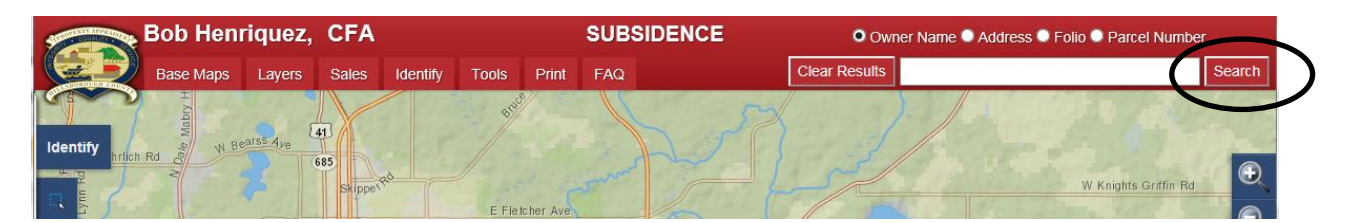

The map displays, with a list of properties underneath it. Draw a box with the Zoom In/Out buttons to move around the map or click on a parcel in the list to zoom to that parcel.

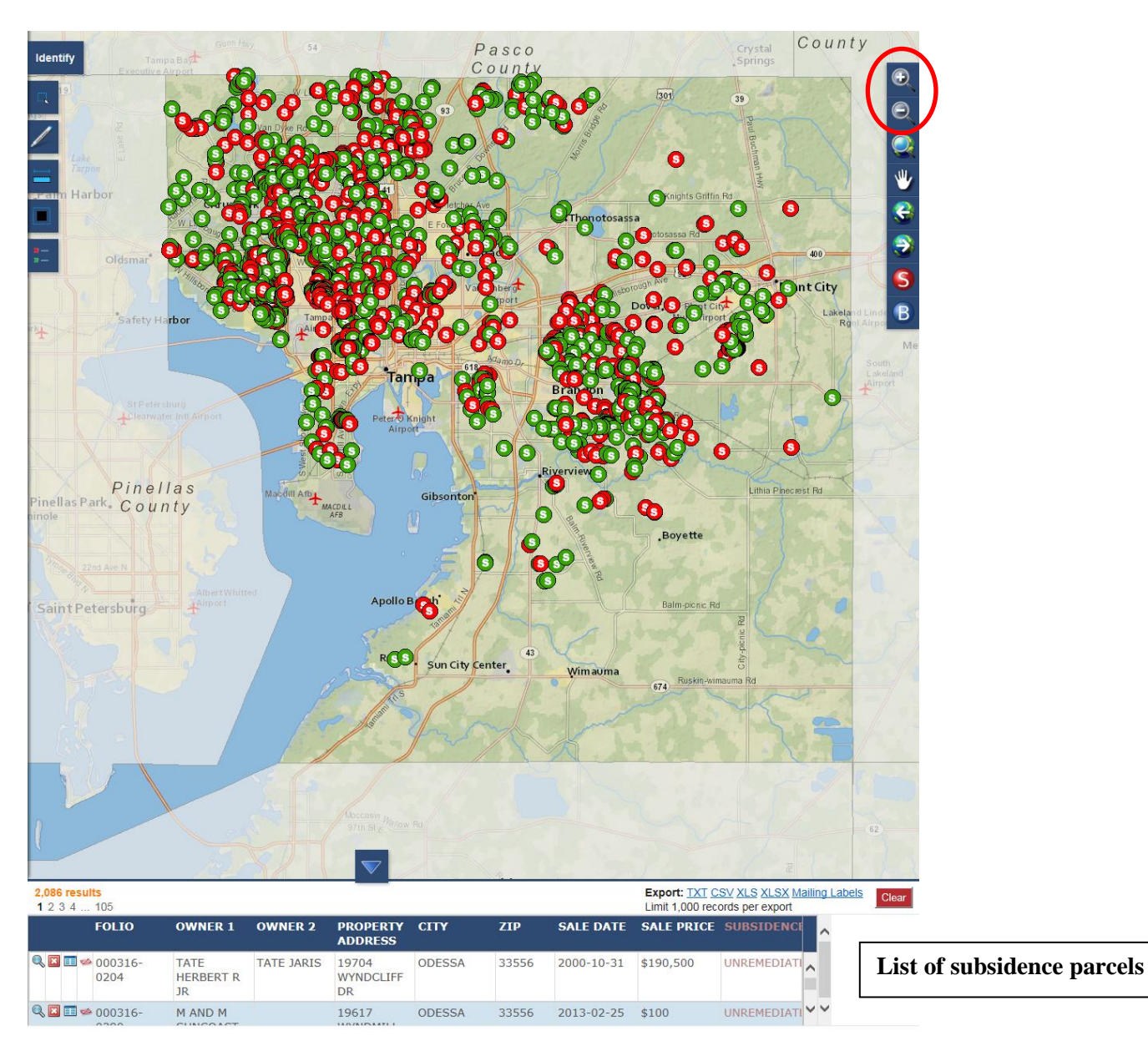